## REGISTRATION

# What do you need to know????

#### 2022-2023 Registration Materials -

https://www.meridian.wednet.edu/mhs/blog/2022/02/27/2022-2023-registration-materials/

Course Catalog link- https://www.meridian.wednet.edu/mhs/resources/

#### Students G11 and 12

- Thinking about Running Start (RS)?
  - Mandatory Dual Credit Meeting March 9<sup>th</sup> 6:30 pm
  - Registration is online:
  - BTC-https://www.btc.edu/FutureStudents/HighSchoolPrograms/
  - RunningStart.html
  - WCC-https://www.whatcom.edu/get-started/running-start
  - Credits from RS are added to 4 Year Plan differently. Check with your counselor for details
  - Equivalency Guide is needed to determine classes which will count towards meeting MHS course graduation requirements <u>https://www.meridian.wednet.edu/mhs/running-start-information/</u>
- Interested in the NWCTA?

Registration is now open. More information can be found at

https://www.nwtech.k12.wa.us/

- College in the High School Information-Course Catalog page 7
- NCAA Website

The Guide for the College Bound Student Athlete

http://fs.ncaa.org/Docs/eligibility\_center/Student\_Resources/CBSA.pdf

• Algebra 2 vs Honors Algebra 2

Algebra 2-This course is **NOT** designed to provide the students with math skills that are essential for continuing into advanced mathematics on the secondary level as well as mathematics at the college level

**Honors Algebra 2**-This course is designed to provide the students with math skills that are essential for continuing into advanced mathematics on the secondary level as well as mathematics at the college level

- Remember to include 3 alternates when registering or your school counselor will be choosing alternates for you if needed
- How to Log into Your High School and Beyond Plan to Update or Complete your 4 Year Plan

Login to Skyward- **DO NOT CLICK THE HIGH SCHOOL AND BEYOND BUTTON** Look in the top right corner for District Links. Click on to open drop down menu. Click on High School and Beyond Plan Enter School District Login to My School Data using same login and password as Skyward Click on High School and Beyond Plan on the top of the page Scroll to 4 Year Plan

### IF YOU DO NOT KNOW YOUR SKYWARD LOGIN AND PASSWORD PLEASE SEE THE REGISTRAR OR YOUR SCHOOL COUNSELOR ASAP. YOUR 4 YEAR PLAN MUST BE COMPLETED AND SUBMITTED WITH YOUR REGISTRATION WORKSHEET

- **To print your 4 Year Plan** On the left side of your plan click on Profile Questions, My Goals, How I Will Get There and Other Graduation Information. They will turn dark blue and this will leave Four Year Course Plan open and you will be able to print just this section.
- When you pick your courses, you need to keep your Graduation Pathway in mind.
  Remember you need a Graduation Pathway in English and in Math. A CTE Sequence and ASVAB Test (for those planning to go into the Military) fulfills both an English and Math pathway